# How an Individual Taxpayer Can Create a MassTaxConnect Logon Account.

This document will walk you through the process of creating an account in MassTaxConnect if you are not a business and have previously filed individual income tax returns in MA.

Next, select Create My Logon.

| MassTax<br>CONNECT MassTaxConnect |                                                                                                    |
|-----------------------------------|----------------------------------------------------------------------------------------------------|
| < Home                            |                                                                                                    |
| Registration Options              |                                                                                                    |
| Registration Options              |                                                                                                    |
| Select a registration option      |                                                                                                    |
| Create My Logon                   | am an individual, or I represent a business, fiduciary, trust, partnership or other organization that has previously filed taxes in the state of Massachusetts |
| > Register a Business             | I am, or I represent, a business, fiduciary, trust or partnership that has not previously filed or paid taxes in Massachusetts.                                |
| > Register an Individual          | I am an individual that has not previously filed or paid taxes in Massachusetts. I would like to register to file and pay personal use and/or excise taxes.    |
| > Register an Estate              | I represent an estate that has not previously filed or paid taxes in Massachusetts.                                                                            |
|                                   | Frequently Asked Questions<br>Video Tutorials                                                                                                    |

From the MassTaxConnect homepage, select **Sign Up** in the upper right-hand side of the page.

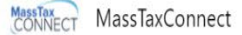

Due dates for some business taxpayers have been extended. These changes are not reflected in your MassTaxConnect accounts. See DOR's COVID-19 response for the latest information.

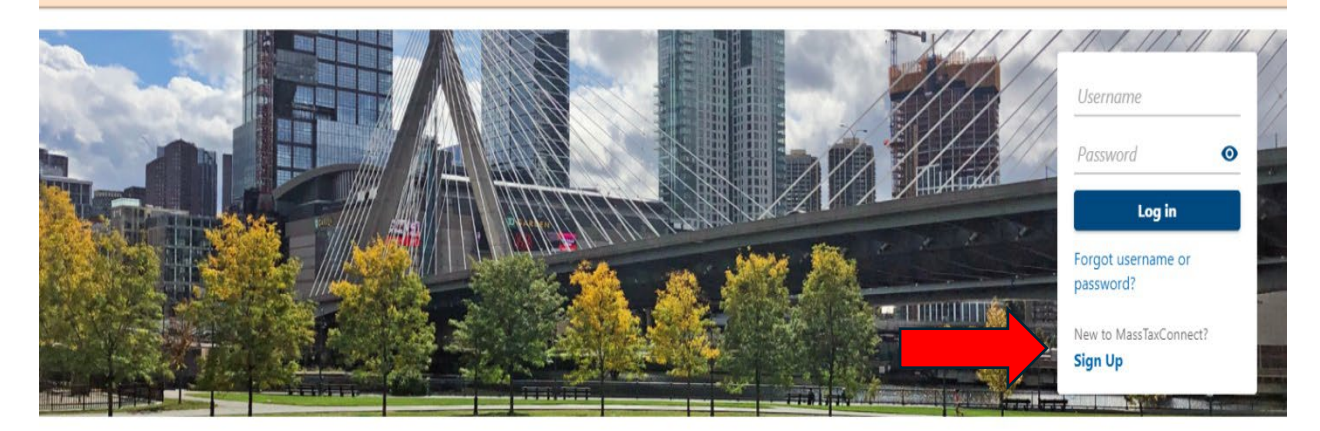

**Q** Find on this page

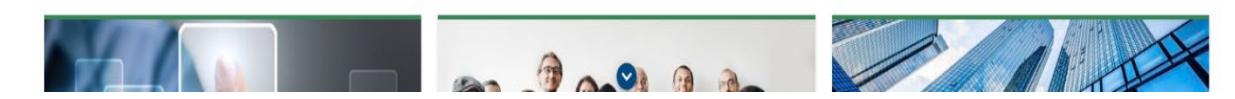

Select the **button** next to **I am an individual who has previously filed taxes in the state of Massachusetts**. Before continuing, read the requirements that you need to have on hand.

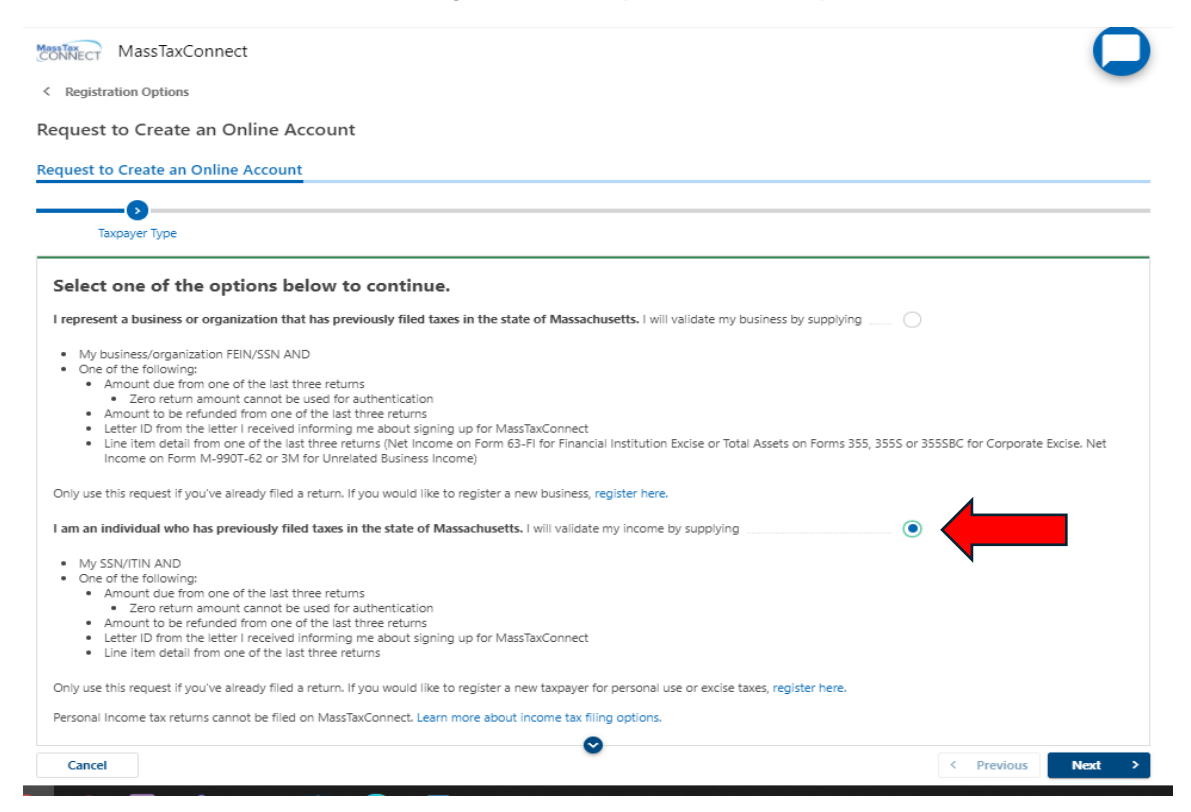

Choose the **ID type** and confirm the ID you chose. Select **Personal Income Tax** as the account type. Select the information you are going to provide. You can choose to add the letter ID from a letter you received but for this example, we are choosing a tax return amount from one of the past three tax returns filed. The amount must be greater than zero dollars.

| The letter ID from the letter you received informing you about signing up for MassTaxConnect. Amount: * Cancel                                                                                                    | - C<br>- Required<br>Required<br>C Previous Next > |
|----------------------------------------------------------------------------------------------------|----------------------------------------------------|
| The letter ID from the letter you received informing you about signing up for MassTaxConnect.                                                                                                    | - O<br>- Required<br>Required                      |
| The letter ID from the letter you received informing you about signing up for MassTaxConnect.                                                                                                    | Required                                           |
| The letter ID from the letter you received informing you about signing up for MassTaxConnect.                                                                                                    |                                                    |
|                                                                                                    |                                                    |
| A tax return amount from 1 of the past 3 filed returns. The amount must be greater than \$0.                                                                                                    |                                                    |
| Which of the following are you going to provide?                                                                                                    |                                                    |
| If you have only zero returns (no refund and no tax due) for the past 3 years or if you have none of the listed account types, please call the Department o<br>1-800-392-6089 for assistance in creating your username. | f Revenue at 1-6 87-6367 or toll free at           |
| Select an account type that you have already filed a return for. If you have not filed a return and don't have an ID and Account Type yet, please clic<br>Registration instead.                                         | k the Cancel by duse New Taxpayer                  |
| Select an account type:                                                                                                    | - Kequirea                                         |
| Confirm ID: *                                                                                                    | . Required                                         |
| IDr *                                                                                                    | Required                                           |
| ID Туре:                                                                                                    | SSN ~                                              |
| Taxpayer Identification and Account Type                                                                                                    |                                                    |
| Full-year resident taxpayers who have previously filed a Massachusetts income tax return can now file a Form 1 on MassTaxConnect. Learn more about                                                                      | ut income tax filing options.                      |
| Only use this request if you've already filed a return. If you would like to register a new taxpayer for personal use or excise taxes, register here.                                                                   |                                                    |
| <ul> <li>Letter ID from the letter I received informing me about signing up for MassTaxConnect</li> <li>Line item detail from one of the last three returns</li> </ul>                                                  |                                                    |
| Amount due from one of the last three returns     Zero return amount cannot be used for authentication     Amount to be refunded from one of the last three returns                                                     |                                                    |
| My SSN/ITIN AND     One of the following:                                                                                                    |                                                    |
| I am an individual who has previously filed taxes in the state of Massachusetts. I will validate my income by supplying                                                                                                 |                                                    |
|                                                                                                    |                                                    |
| Only use this request if you've already filed a return. If you would like to register a new business, register here.                                                                                                    |                                                    |

Choose how you will provide the infromation, for our example we are selecting a tax return OR refund amount. We will then select **Tax Return Amount** and choose **Next**.

| Туре:                                                                                                    | SSN ~                                                                       |
|----------------------------------------------------------------------------------------------------|-----------------------------------------------------------------------------|
|                                                                                                    | ***-6789                                                                    |
| onfirm ID:                                                                                                    | ***-6789                                                                    |
| lect an account type:                                                                                                    | Personal Income Tax ~                                                       |
| tect an account type that you have already filed a return for. If you have not filed a return and don't have an ID ar<br>gistration instead.                                        | nd Account Type yet, please click the Cancel button and use New Taxpayer    |
| you have only zero returns (no refund and no tax due) for the past 3 years or if you have none of the listed account type<br>800-392-6089 for assistance in creating your username. | rs, please call the Department of Revenue at 1-617-887-6367 or tall free at |
| hich of the following are you going to provide?                                                                                                    |                                                                             |
| tax return amount OR a tax refund amount from 1 of the past 3 Personal Income Tax filed returns. The amount must                                                                    | be greater than \$0.                                                        |
| e letter ID from the letter you received informing you about signing up for MassTaxConnect.                                                                                         |                                                                             |
| hich would you like to provide?                                                                                                    |                                                                             |
| x Return Amount                                                                                                    | ۲                                                                           |
| fund Amount                                                                                                    |                                                                             |
| come Tax After Credits                                                                                                    |                                                                             |
| nount                                                                                                    | 100.00                                                                      |
| ow do I find this amount?                                                                                                    |                                                                             |

On this page you will be creating a MassTaxConnect online profile. Enter the full name of the person who will be using the account as well as a phone number, four-digit pin, and email address. Once you have completed this select **Next**.

| MassTaxConne                     | ect                                    |                   |            | Q                        |
|----------------------------------|----------------------------------------|-------------------|------------|--------------------------|
| < Registration Options           |                                        |                   |            |                          |
| equest to Create an C            | Online Account                         |                   |            |                          |
| equest to Create an Onlin        | e Account                              |                   |            |                          |
| Taxpayer Type                    | Taxpayer ID and Account                | Verification Type | Tax Amount | Profile Information      |
| Create Your MassTa               | xConnect Online Profile                |                   |            |                          |
| The following information is rec | quired to create your MassTaxConnect o | online profile.   |            |                          |
| Name:                            |                                        |                   |            | LARRY MO                 |
| Phone country:                   |                                        |                   |            | USA ~                    |
| Phone type:                      |                                        |                   |            | Cell ~                   |
| Phone number:                    |                                        |                   |            | (111) 111-1111           |
| Create a 4-digit PIN:            |                                        |                   |            | 1234                     |
| E-mail address:                  |                                        |                   |            | goodelmo@dor.state.ma.us |
| Confirm e-mail:                  |                                        |                   |            | goodelmo@dor.state.ma.us |
|                                  |                                        |                   |            |                          |

# Follow the suggestions for creating your **username** and **password**. Select a **security question** and **answer** and choose **Next**.

|                                                                                                    | eate an Online Account                                                                                                    |                   |            |                     |                  |
|----------------------------------------------------------------------------------------------------|----------------------------------------------------------------------------------------------------|-------------------|------------|---------------------|------------------|
| Туре                                                                                                    | Taxpayer ID and Account                                                                                                    | Verification Type | Tax Amount | Profile Information | User Logon Setup |
| reate Vo                                                                                                    | ur MassTayConnect Onli                                                                                                    | ine Profile       |            |                     |                  |
|                                                                                                    | be available after you have logged in.                                                                                                    |                   |            |                     |                  |
| <ul> <li>be betwee</li> <li>contain no</li> </ul>                                                                                                   | ust:<br>in 3-60 characters.<br>i spaces                                                                                                    |                   |            |                     |                  |
| <ul> <li>be betwee</li> <li>contain no</li> <li>Contain no</li> </ul>                                                                               | ust:<br>in 3-60 characters.<br>i spaces                                                                                                    |                   |            |                     |                  |
| Jsernames mu<br>be betwee<br>contain nc<br>be betwee<br>contain at<br>contain at<br>contain at                                                      | ust:<br>in 3-60 characters.<br>ispaces<br>ist:<br>in 8-15 characters.<br>least one upper case letter.<br>least one lower case letter.<br>least one number.  |                   |            |                     |                  |
| Jsernames m<br>be betwee<br>contain nc<br>passwords mu<br>be betwee<br>contain at<br>contain at<br>Jsername:                                        | ust:<br>in 3-60 characters.<br>spaces<br>ist:<br>in 8-15 characters.<br>least one upper case letter.<br>least one uwwer case letter.<br>least one number.   |                   |            | good                | .eimo            |
| Usernames m<br>be betwee<br>contain nc<br>Passwords mu<br>be betwee<br>contain at<br>contain at<br>contain at<br>Jsername:<br><sup>2</sup> assword: | ust:<br>in 3-60 characters.<br>i spaces<br>ist:<br>in 8-15 characters.<br>least one upper case letter.<br>least one lower case letter.<br>least one number. |                   |            | good                | .elmo            |

On this screen, we want to know if you are a tax professional that will need to set up access to other taxpayers' accounts. Since you are not a tax professional, you will leave the box empty and select **Next**.

| CONNECT Mas                                         | sTaxConnect                                                                                          |                                                                                      |                                                                                |                                                   |                |
|-----------------------------------------------------|----------------------------------------------------------------------------------------------------|--------------------------------------------------------------------------------------|--------------------------------------------------------------------------------|---------------------------------------------------|----------------|
| < Registration O                                    | ptions                                                                                               |                                                                                      |                                                                                |                                                   |                |
| Request to Cr                                       | reate an Online Accoun                                                                               | t                                                                                    |                                                                                |                                                   |                |
| Request to Crea                                     | te an Online Account                                                                                 |                                                                                      |                                                                                |                                                   |                |
| and Account                                         | Verification Type                                                                                    | Tax Amount                                                                           | Profile Information                                                            | User Logon Setup                                  | Profile Access |
|                                                     |                                                                                                    |                                                                                      |                                                                                |                                                   |                |
| Create You<br>If this MassTaxCon<br>MassTaxConnect, | r MassTaxConnect Onl<br>nnect online profile will have access<br>check this box for access to the Ma | ine Profile<br>to multiple client taxpayers in o<br>nage My Clients link and the abi | rder to file, pay or otherwise manage<br>lity to manage multiple client accoun | client accounts through<br>ts from a single view. |                |
| Cancel                                              |                                                                                                    |                                                                                      |                                                                                |                                                   | Next >         |
|                                                     |                                                                                                    | Frequently Asked Q                                                                   | uestions                                                                       |                                                   |                |
|                                                     |                                                                                                    | Video Tutorials                                                                      |                                                                                |                                                   |                |

Once you have read through the Terms of Use agreement, select the box that reads **I agree** and then select **Next**.

| CONNECT Mass                                                                                                    | TaxConnect                                                                                                    |                                                                                                    |                                                                                                    |                                                                         |                                                                     |
|----------------------------------------------------------------------------------------------------|----------------------------------------------------------------------------------------------------|----------------------------------------------------------------------------------------------------|----------------------------------------------------------------------------------------------------|-------------------------------------------------------------------------|---------------------------------------------------------------------|
| < Registration Op                                                                                                    | otions                                                                                                    |                                                                                                    |                                                                                                    |                                                                         |                                                                     |
| Request to Cr                                                                                                    | eate an Online Accou                                                                                                    | int                                                                                                    |                                                                                                    |                                                                         |                                                                     |
| Request to Creat                                                                                                    | e an Online Account                                                                                                    |                                                                                                    |                                                                                                    |                                                                         |                                                                     |
| >                                                                                                    | ø                                                                                                    | Ø                                                                                                    | ø                                                                                                    | <b>⊘</b>                                                                |                                                                     |
| tion Type                                                                                                    | Tax Amount                                                                                                    | Profile Information                                                                                                    | User Logon Setup                                                                                                    | Profile Access                                                          | Terms of Use                                                        |
| I certify that the So<br>I certify that the ta<br>My MassTaxConne<br>I must keep my M<br>I will immediately<br>I understand and a | ocial Security Number (SSN) tha<br>ax information I have provided is<br>ect username and password (Ma<br>assTaxConnect Credentials confi<br>report to the DOR any informat<br>agree to the Terms of Use outlin | t I have provided is in fact mine.<br>from my personal tax return.<br>ssTaxConnect Credentials) will be issu<br>dential, and not knowingly allow anyo<br>on that would lead a reasonable pers<br>ed above regarding the use of my MA | ed to me exclusively for the purpose<br>one else to use them for any reason.<br>on to believe that someone else oth<br>ASSTAX CONNECT Credentials. | e of enabling me to conduct MassTi<br>er than me had obtained access to | axConnect tax functions with DOR.<br>my MassTaxConnect Credentials. |
| l agree                                                                                                    |                                                                                                    |                                                                                                    |                                                                                                    | ······                                                                  |                                                                     |
|                                                                                                    |                                                                                                    |                                                                                                    |                                                                                                    |                                                                         |                                                                     |
| Cancel                                                                                                    |                                                                                                    |                                                                                                    |                                                                                                    |                                                                         | Next >                                                              |

Once you have confirmed that everything you entered on the previous pages is correct, Select **Submit**.

|                                           | sTaxConnect                                       |                                            |                                      |                                     |                                   |
|-------------------------------------------|---------------------------------------------------|--------------------------------------------|--------------------------------------|-------------------------------------|-----------------------------------|
| Registration O                            | ptions                                            |                                            |                                      |                                     |                                   |
| quest to Cr                               | eate an Online Accour                             | nt                                         |                                      |                                     |                                   |
| quest to Creat                            | te an Online Account                              |                                            |                                      |                                     |                                   |
| punt                                      | Profile Information                               | User Logon Setup                           | Profile Access                       | Terms of Use                        | Summary                           |
| Registratio                               | n Summarv                                         |                                            |                                      |                                     |                                   |
| Confirm this infor<br>correct it before s | mation is accurate and then use th<br>submitting. | ne <i>Submit</i> button to submit your oni | ine account request. If you notice s | omething was entered incorrectly, u | se the <i>Previous</i> button and |
| ogin Informatio.                          | 'n                                                |                                            |                                      |                                     |                                   |
| Name:                                     |                                                   |                                            |                                      | LARRY                               |                                   |
|                                           |                                                   |                                            |                                      |                                     | MO                                |
| Jsername:                                 |                                                   |                                            |                                      | good.e                              | MO<br>elmo                        |
| Username:<br>Phone Number:                |                                                   |                                            |                                      | good.<br>(111) 1                    | MO<br>elmo<br>11-1111             |

On the confirmation screen you will notice the confirmation number, the username, and the pin. For security purposes, we will send you an email with a link to an authentication code that you will use only once during your initial login.

| MassTaxConnect                                                                                                 |                                                                                                    |
|----------------------------------------------------------------------------------------------------|----------------------------------------------------------------------------------------------------|
| < Registration Options                                                                                         | -                                                                                                    |
| Request to Create an Online                                                                                    | Account - Confirmation                                                                                                    |
| Confirmation Number: 0-704-061-44     Submitted Date and Time: 11/20/202     Username: good.elmo     PIN: 1234 | 0<br>0 1:55:15 PM                                                                                                    |
| Your Request to Create an Online Account h                                                                     | as been submitted. Please print this page and save the confirmation number above for your records. You will receive two emails confirming:         |
| <ul> <li>Receipt of your Request to Create an O.</li> <li>Approval of your Request to Create and</li> </ul>    | nline Account<br>Dnline Account                                                                                                    |
| Your submission will be processed shortly.                                                                     |                                                                                                    |
| If you are having issues receiving emails fro<br>avoid missing valuable emails in the future.                  | m the Department of Revenue, please check your Spam folder. Additionally, you can add MTCNoReply@dor.state.ma.us to your Safe Senders list to      |
| Contact Us<br>If you need further assistance, please conta-<br>to 4:00 p.m.                                    | t the Department of Revenue at (617) 887-6367 or toll-free in Massachusetts at (800) 392-6089. Business hours are Monday through Friday, 9:00 a.m. |
|                                                                                                    | OK Print Confirmation                                                                                                    |
|                                                                                                    | Frequently Asked Questions                                                                                                    |
|                                                                                                    | Video Tutorials                                                                                                    |
|                                                                                                    | Terres nill of nimeter                                                                                                    |

You have now completed creating your logon credentials. You will receive a confirmation for your MassTaxConnect logon via the email address that you provided earlier. Select the hyperlink in the email that says **Activate** and log into your account.

Received: Friday, Nov 20, 2020 1:55:16 PM Subject: Registration Approved

CongratulationsLARRY MO. Your *Request to Create a MassTaxConnect Account* has been approved for username **good.elmo**. Your confirmation number for this request is 0-704-061-440. You may now login with the username and password you chose at the time of your registration.

## Activate and log into your account.

Some email programs or security software may prevent the link above from opening. In that case please copy and paste the following URL into your browser's address bar:

https://genisys-testing.dorfsmain.ad.dor/RDT/mtc/

The first time you login, you will be required to set up two step verification.

### You will be returned to the MassTaxConnect home screen. Choose **Log in**.

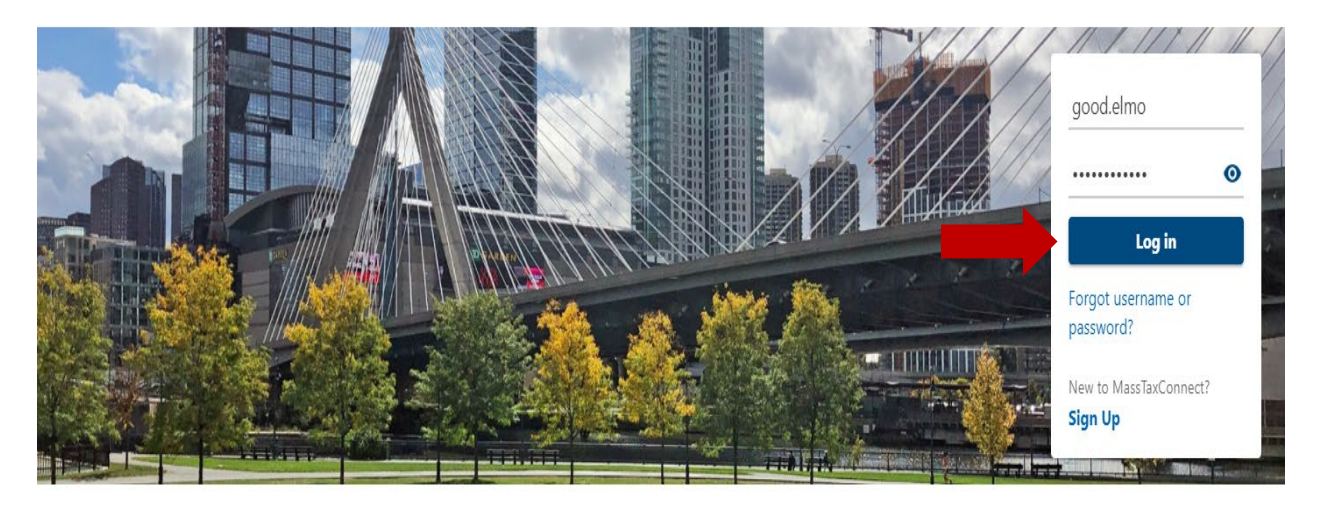

**Q** Find on this page

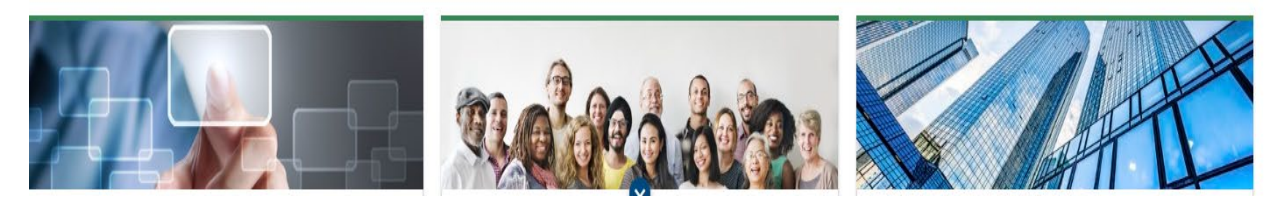

In the next screen you will have the option of how you will be setting up your **two-step verification**.

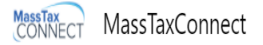

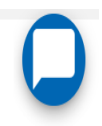

Confirm

Cancel

< Home

#### Protect your MassTaxConnect account with two-step verification

Two-step verification is used to better protect your MassTaxConnect account. Once you set it up, you'll be asked to provide a unique security code to verify your identity each time you access your MassTaxConnect account from a device we don't recognize. You must set up two-step verification using one of the options below. Your verification options can be updated at any time through the Manage My Profile link.

| Authentication App                                                              | 📟 Text Message                                                                              | 🖾 Email                          |
|---------------------------------------------------------------------------------|---------------------------------------------------------------------------------------------|----------------------------------|
| Use an authentication app, such as Google Authenticator, to get security codes. | Receive security codes by text message.                                                     | Receive security codes by email. |
| Set Up                                                                          | Add Phone                                                                                   | Add Email                        |
|                                                                                 | Message and data rates may apply. To stop receiving SMS messages, remove your number above. |                                  |
|                                                                                 |                                                                                             |                                  |

In this example, we requested to receive our security codes by email. Enter your email address and select **save**.

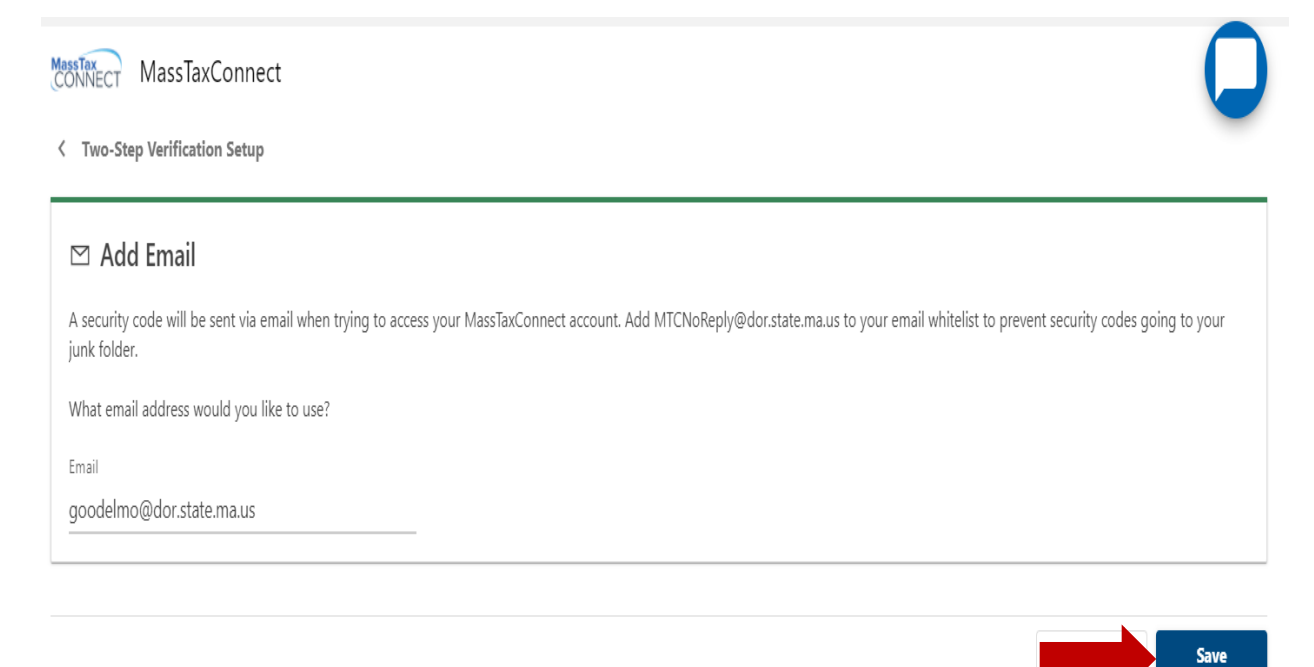

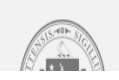

Frequently Asked Questions

#### Enter the security code that you received and choose **confirm**.

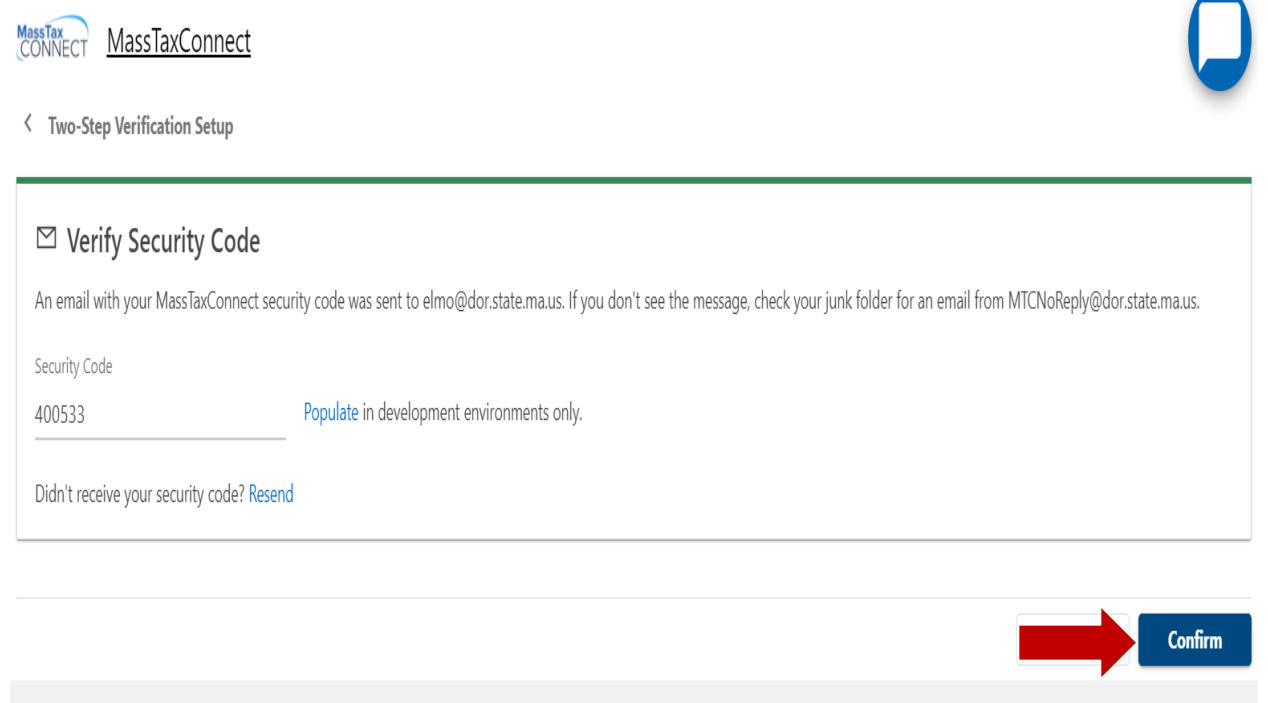

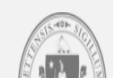

Frequently Asked Questions

The next time you log in, check the box under the security code that says **Trust this device**. This will be the only time that you will have to do two-step authentication.

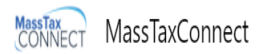

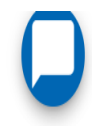

< Home

| Verify Security Code<br>An email with your MassTaxConnect sect | urity code was sent to e***@d**.s***.m*.us. If vou don't see the message. check vour iunk folder for an email from MTCNoReplv@dor.state.ma.us. |
|----------------------------------------------------------------|----------------------------------------------------------------------------------------------------|
| Security Code                                                  |                                                                                                    |
| Trust this device                                              |                                                                                                    |
| Didn't receive your code? Resend                               |                                                                                                    |
|                                                                |                                                                                                    |
|                                                                | Cancel Confirm                                                                                                    |